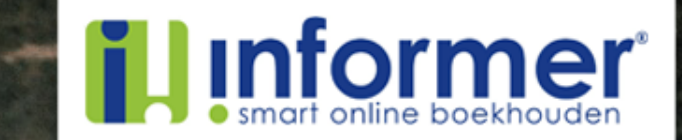

#### Quick Start TrackJack

### 1. TrackJack activeren in appstore

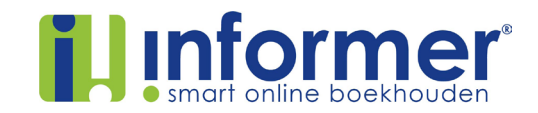

Om gebruik te kunnen maken van de koppeling tussen TrackJack en InformerOnline, heb je een actief account bij TrackJack nodig. Vervolgens kun je de koppeling instellen door onderstaande stappen te volgen.

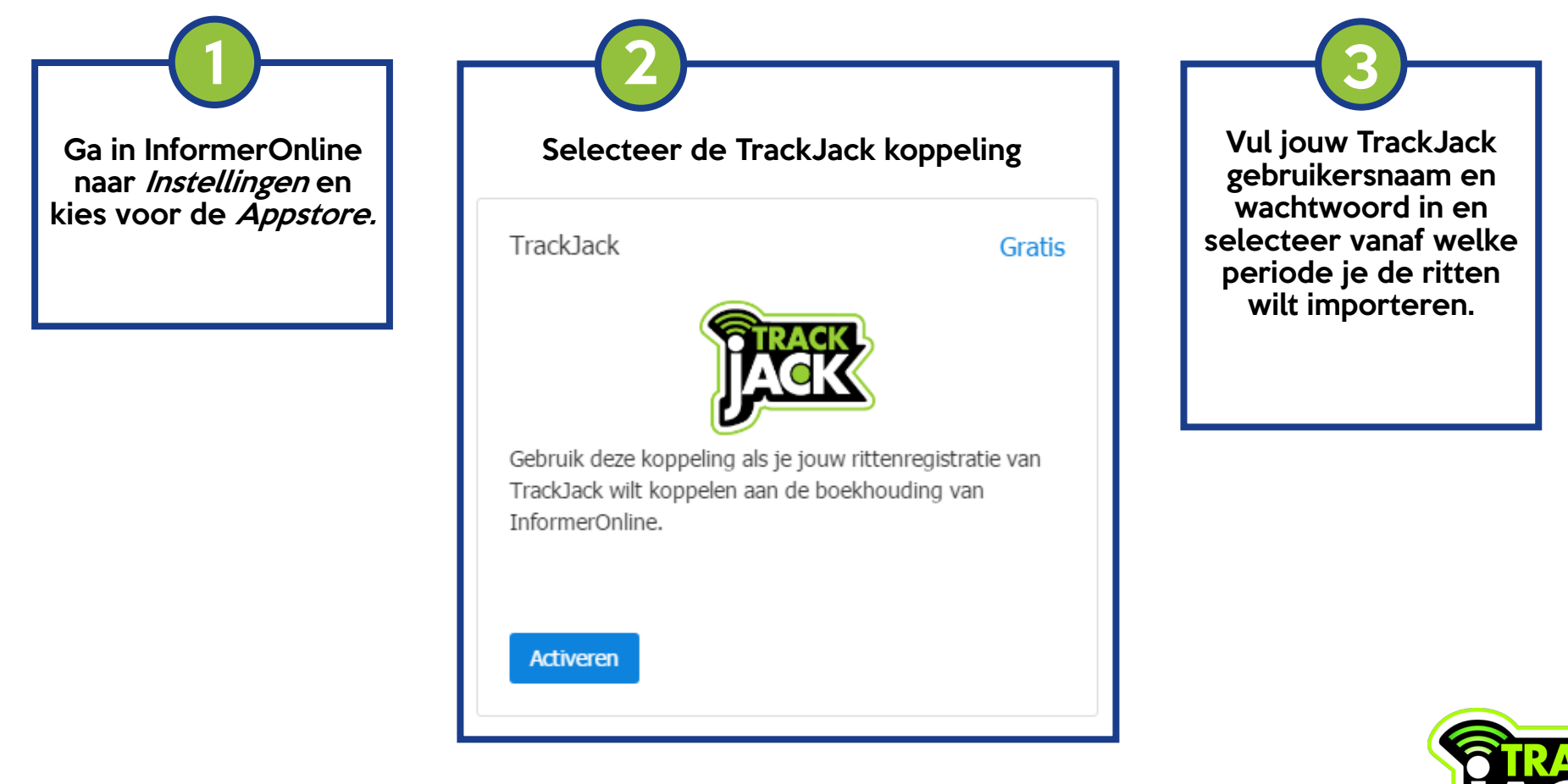

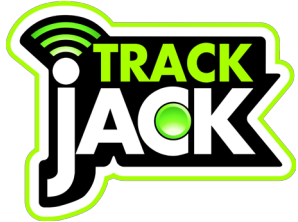

## 2. Voeg je voertuig toe

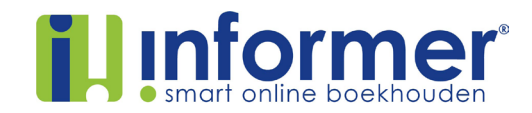

Voordat de rittenregistratie in de boekhouding staat moet je jouw voertuig nog toevoegen in InformerOnline.

| Ga in InformerOnline<br>naar Instellingen><br>Voertuigen                                           | Voertuig bewerken Informer Consultancy<br>Algemeen Positie RDW gegevens |                                    | Controleer of de<br>Koppeling met Track-<br>jack op JA staat.             |
|----------------------------------------------------------------------------------------------------|-------------------------------------------------------------------------|------------------------------------|---------------------------------------------------------------------------|
| (Als je al een voertuig had<br>toegevoegd en je ziet JA<br>staan bij<br><i>Koppeling TrackJack</i> | Kenteken:                                                               | 30-KZR-8                           | De koppeling is<br>gemaakt!                                               |
| dan hoef je niets meer te<br>doen).                                                                | Omschrijving:<br>Beginstand kilometerteller:                            | Porsche Cayenne<br>2153<br>Opslaan | (Het kan maximaal vijf<br>minuten duren voor alle<br>ritten te zien zijn) |
|                                                                                                    |                                                                         |                                    |                                                                           |

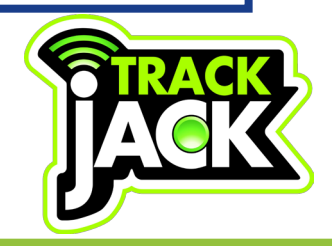

# 3. Wijzigingen zichtbaar maken

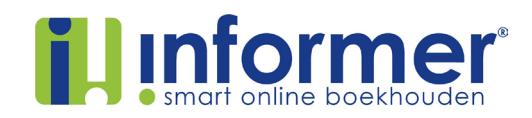

Je kunt inloggen in je TrackJack account om wijzigingen te maken in je ritten. Als je deze ritten al in InformerOnline had staan, zal de wijziging niet automatisch worden doorgevoerd. Volg onderstaande stappen om de wijzigingen zichtbaar te maken in InformerOnline.

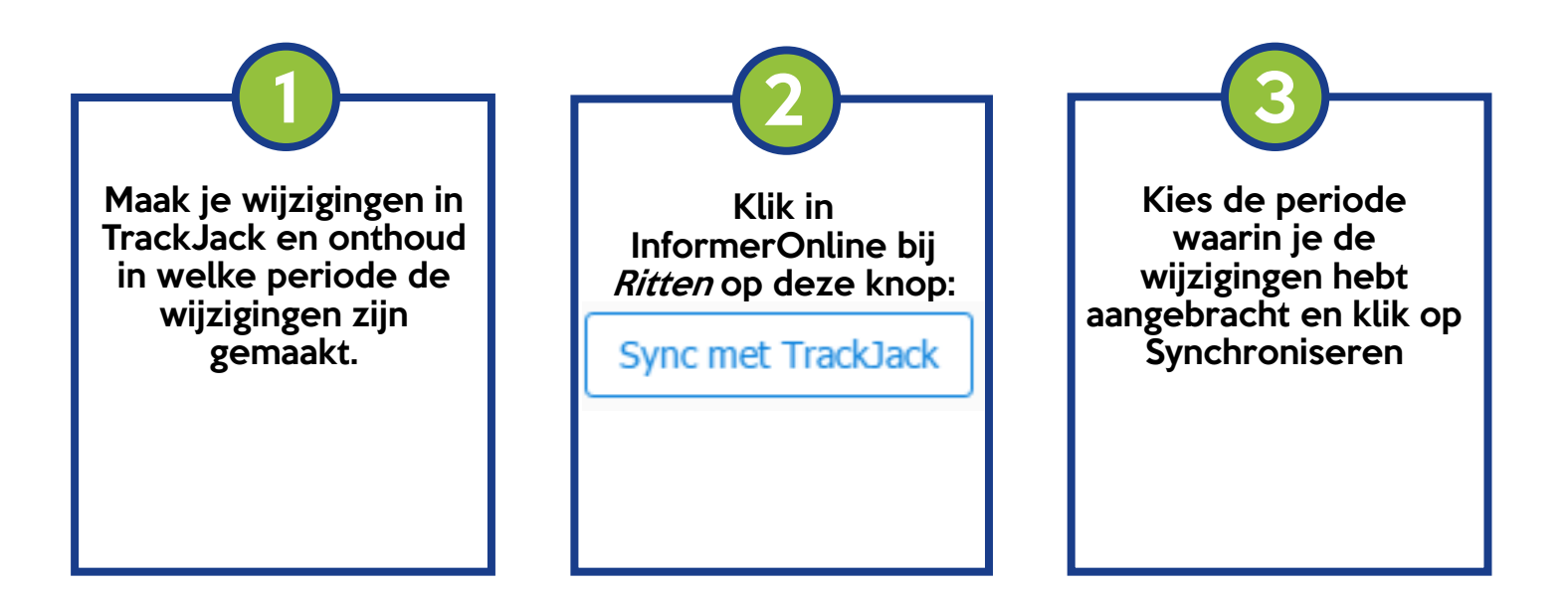

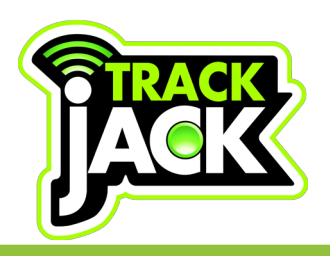

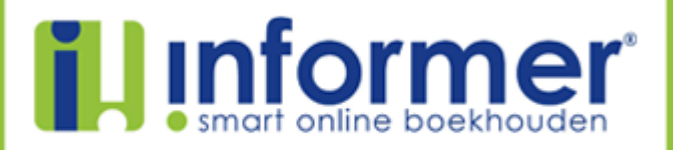

#### Wil je meer informatie over de koppeling? Stuur dan een chat naar de helpdesk!